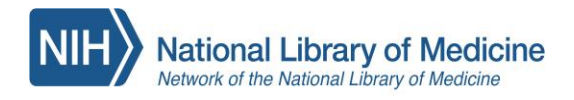

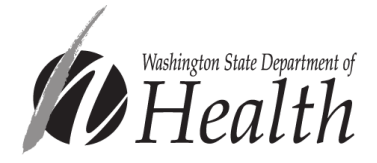

# Using the Public Health Digital Library: For Washington Public Health Staff

### The PHDL is located here!

https://nphco.tdnetdiscover.com

Setting up your account

For All Partners and Organizations

except Snohomish and Spokane Health Departments (see page 2)

### Creating a PHDL login

Step 1. At the login screen, click on the blue register here link below the login button.

## Public Health Digital Library

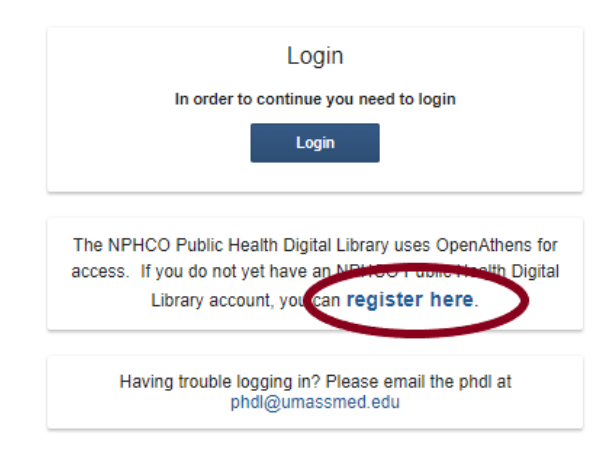

**Step 2.** At the 'NPHCO Remote Access Self Registration' page, type your First and Last name, *work email* address and select "Washington Public Health Agencies". Select SEND.

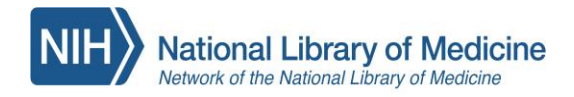

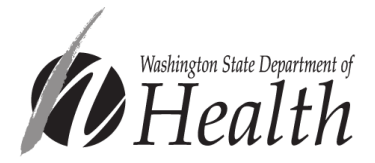

Step 3. Watch for an OpenAthens email (check your junk folder). In the email, click the activation link.

#### Step 4. You will be taken to a login page to create your password. Note your username.

| Activate your account OpenAthens account InnImktest3001 Password | SpenAthens        |
|------------------------------------------------------------------|-------------------|
| OpenAchens account annimktest3001  Password                      | vate your account |
| Inimktest3001  Password                                          | ers account       |
| Password                                                         | nimktest3001 ©    |
|                                                                  | d                 |
| Confirm password                                                 | password          |

Once your password is created you should be all set! You can login using your username or email address.

#### For Snohomish Health District and Spokane Regional Health District Staff ONLY

When you are connected to VPN:

You do NOT need to use a login!

- Just follow the URL on page 1 and the PHDL will open
- You will be able to access all resources
- You can order articles through Document Delivery

#### When you are NOT connected to VPN:

You will need to create a PHDL account and follow the instructions for Setting up your Account for other organizations above. Then you will log into your PHDL account to access resources.

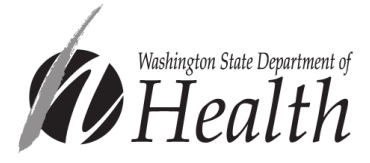

#### How to Use the PHDL to Find Resources and Scientific Literature

There are several ways to find resources and scientific literature in the PHDL. Most people rely on PubMed as a starting place. There is a PubMed search bar on the PHDL landing page for your convenience!

National Library of Medicine Network of the National Library of Medicine

You can also:

- Explore other databases like CABI's Global Health database
- Search individual journals
- Use E-Books by STAT!Ref
- Explore the Policy Map tool

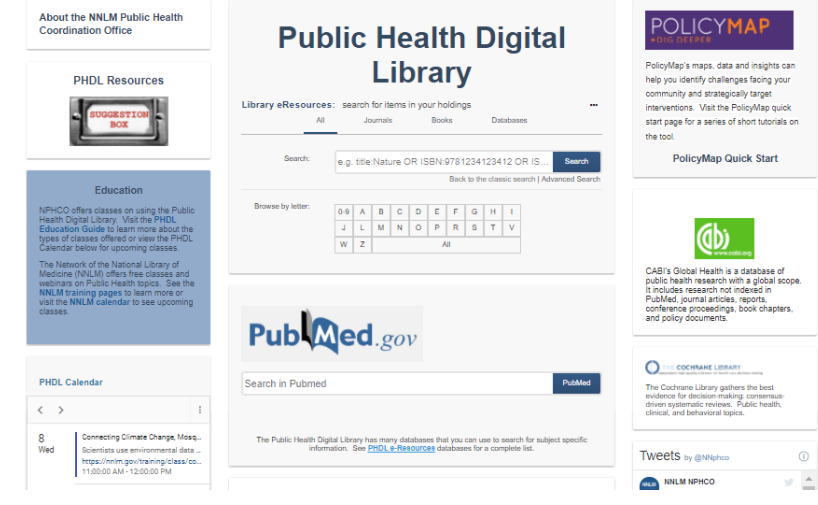

#### What if an article I want to read isn't in the PHDL?

Good news! You can order articles through Documen you or your organ

| through Document Delivery at no cost to | Washington State Department of Health Document Delivery                                                                                                    |                                                                                                    |  |
|-----------------------------------------|----------------------------------------------------------------------------------------------------|----------------------------------------------------------------------------------------------------|--|
| you or your organization.               | Title:<br>Author(s):<br>Source:                                                                                                    | The Theatre of Moral Sentiments: Neoclassical Dramaturgy and Adam Smith's Impartial Spectator.<br>Camp, P<br>Journal of the history of ideas<br>volume: 81 issue: 4 Page: 555-576 Date: 2020                        |  |
| You can request articles not already    | Identifiers:                                                                                                    | ISSN: 0022-5037<br>PMID: 33416710<br>DOI: 10.1353/jhi.2020.0029                                                                                                    |  |
| available in the PHDL through the       |                                                                                                    |                                                                                                    |  |
| Document Delivery tool. Your request    |                                                                                                    |                                                                                                    |  |
| is sent to your Partner Library, the    | Users of the Washington State                                                                                                    | e Department of Health's Public Health Digital Library (PHDL) may request full text articles not in the PHDL collection through the University                                                                      |  |
| University of Washington Libraries.     | of Washington Health Sciences Library.<br>First time users can register at the library's Inter-Library Loan (ILL) registration page. Indicate that you are with the WS DOH. |                                                                                                    |  |
| <u>There is no cost to you or your</u>  | When requesting an article, p<br>Health Sciences Library's ILL                                                                                                    | lease fill out the information below and hit send. The information along with citation information will be sent to the University of Washington<br>page. You can log into their system to complete the transaction. |  |
| organization when you request           | PERSONAL INFORMATI                                                                                                    | ION                                                                                                    |  |
| through Document Delivery!              | First name *                                                                                                    |                                                                                                    |  |
|                                         | Last Name *                                                                                                    |                                                                                                    |  |
| You will know that you need to submit   | Email Address *                                                                                                    |                                                                                                    |  |

Nachington State Department of Health Decument Delivery

You will know the a Document Delivery request if, when

you select "Check PHDL" and it redirects you to a page that asks for Personal Information at the bottom so you can place your order.

To do this you will first need to complete a one-time registration form with UW Libraries. (next page)

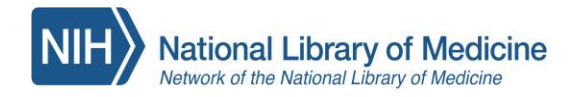

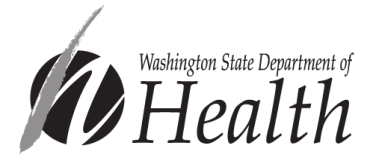

You will complete your information on the Document Delivery page and select "**send**." You will then be redirected to the UW Libraries page where you will need to set up your new account. You can also go to <u>http://uworld.lib.washington.edu/illiad/FirstTime.html</u> and register ahead of your searching.

| UNIVERSITY LIBRARIES                                                  | 1. Once there, agree to follow copyright by clicking 'I Accept'.                                                                            |  |
|-----------------------------------------------------------------------|----------------------------------------------------------------------------------------------------|--|
|                                                                       | 2. At the New User Registration form, complete the fields with an asterisk. And follow these:                                               |  |
| New User Registration                                                 |                                                                                                    |  |
| Contact Information                                                   | <ul> <li>a. In <u>email address</u>, use only your health department/work email<br/>address</li> </ul>                                      |  |
| *First Name                                                           |                                                                                                    |  |
| *Last Name                                                            | b. In <u>Organization</u> type <b>PHDL</b>                                                                                                  |  |
| *E-Mail Address                                                       |                                                                                                    |  |
| *Daytime Phone                                                        | c. For <u>Street Address</u> , type the full name of your health                                                                            |  |
| Organization                                                          | department/organization/entity                                                                                                    |  |
| *Street Address                                                       |                                                                                                    |  |
| Street Address Line 2                                                 | d. For <u>username</u> , use <b>your work email address</b>                                                                                 |  |
| *City                                                                 |                                                                                                    |  |
| *State / Province<br>If outside the U.S. enter *.* if not applicable  | e. Make a password.                                                                                                    |  |
| *Zip / Postal Code<br>If outside the U.S. enter *.* if not applicable | Remember your username and password or your browser can save them.                                                                          |  |
| Country<br>If outside the U.S                                         | PLEASE NOTE: If you already have a UW Net ID or library accou<br>you will need to still create a NEW one affiliated with your wor<br>email. |  |
| Logon Information                                                     |                                                                                                    |  |
| *Your username is your email address<br>Case sensitive                |                                                                                                    |  |

#### After you set up your account...

When using the Citation Matcher in the PHDL or clicking on the Check PHDL button in a PubMed abstract, your article will appear if the journal is <u>part of the PHDL</u>. When the article is <u>not part of the PHDL</u>, the Document Delivery request box will appear with the article information. You can click Send to request the article. There are no direct charges for articles you request!